## ПОДКЛЮЧЕНИЕ УСТРОЙСТВА

Устройство LaCie Fuel создает собственную беспроводную сеть. При подключении к сети LaCie Fuel с мобильного устройства или беспроводного компьютера мобильное устройство устанавливает беспроводное соединение с LaCie Fuel. Можно также подключиться к Интернету (параллельный режим), поддерживая соединение с LaCie Fuel.

## ОПЕРАЦИОННАЯ СИСТЕМА

Выберите инструкции для своей операционной системы.

Компьютер с Windows

- 1. Включите на компьютере беспроводную связь.
- 2. Включите LaCie Fuel и подождите, пока светодиод начнет гореть синим светом.
- 3. Выберите «LaCie Fuel» из списка доступных беспроводных сетей.
- 4. Чтобы вызвать домашнюю страницу LaCie Fuel, откройте веб-браузер и введите **www.laciefuel.com**.

Чтобы подключить LaCie Fuel и компьютер к Интернету, см. «Подключение LaCie Fuel к Интернету».

Компьютер Mac с использованием AirPort®

Если на компьютере Mac имеется плата AirPort, можно использовать ее для подключения к LaCie Fuel. Самые последние инструкции по подключению к беспроводной сети можно найти в документации к компьютеру.

**Внимание!** Не допускайте использования LaCie Fuel программой Time Machine® для резервного копирования.

- 1. Включите LaCie Fuel и подождите, пока светодиод начнет гореть синим светом.
- 2. В меню со значком Apple выберите «Параметры системы».
- 3. В разделе «Интернет и беспроводная связь» выберите «Сеть».
- 4. Выберите «AirPort» из списка служб сетевых подключений.
- 5. Выберите «LaCie Fuel» из списка доступных беспроводных сетей.
- 6. Откройте веб-браузер и введите «www.laciefuel.com».
- 7. Чтобы подключить LaCie Fuel и компьютер Мас к Интернету, см. «Подключение LaCie Fuel к Интернету».

Мобильные устройства Apple (iOS 5.1 и более поздней версии)

- 1. Включите LaCie Fuel и подождите, пока светодиод начнет гореть синим светом.
- 2. На мобильном устройстве Apple нажмите «Настройки» и нажмите «Wi-Fi».
- 3. Выберите «LaCie Fuel» из списка доступных беспроводных сетей.
- 4. Чтобы подключить LaCie Fuel и мобильное устройство к Интернету, см. <u>«Подключение LaCie Fuel к</u> <u>Интернету»</u>.

На мобильных устройствах Android

- 1. Включите LaCie Fuel и подождите, пока светодиод начнет гореть синим светом.
- 2. На мобильном устройстве Android нажмите «Настройки».
- 3. В разделе «БЕСПРОВОДНАЯ СВЯЗЬ И СЕТИ» нажмите «Wi-Fi».
- 4. Выберите «LaCie Fuel» из списка доступных беспроводных сетей.
- 5. Чтобы подключить LaCie Fuel и мобильное устройство к Интернету, см. <u>«Подключение LaCie Fuel к</u> <u>Интернету»</u>.

## ПОДКЛЮЧИТЬ LACIE FUEL К СЕТИ WI-FI

Можно подключить мобильное устройство к Интернету, сохраняя соединение с LaCie Fuel. Этот процесс называется параллельный режим. См. <u>«Руководство пользователя приложения LaCie Media»</u>, чтобы получить инструкции.